## Registrera filer i kategorier före tagning

Det är lättast att hitta videor som du vill spela upp om du kategoriserar dem vid inspelningen.

1 Välj videoläge.

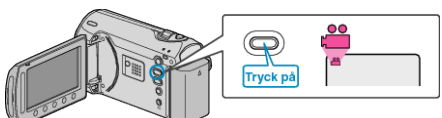

2 Berör 🛞 för att komma till menyn.

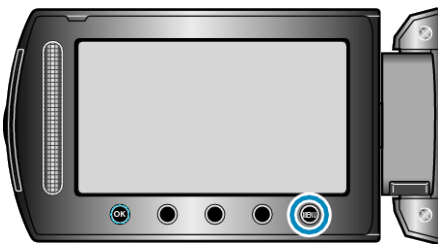

3 Välj "REGISTRERA HÄNDELSE" och berör .

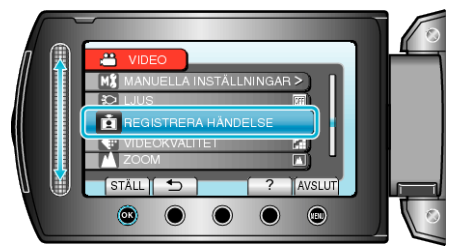

4 Välj händelsetyp och berör .

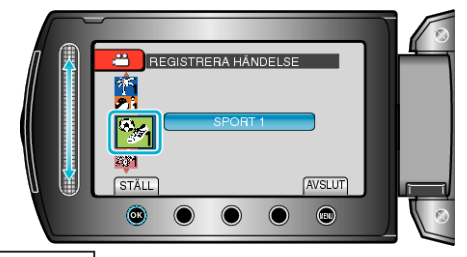

| Händelsetyp   |
|---------------|
| SEMESTER      |
| HELGDAG       |
| SPORT         |
| ÅRSDAG        |
| GRATULATIONER |
| BABY          |
| SON           |
| DOTTER        |
| FÖDELSEDAG    |
| EXAMEN        |

• En ikon visas på skärmen och videon spelas in i den valda kategorin. (Videor fortsätter att spelas in i samma kategori tills du ändrar kategori igen.)

## ANMÄRKNING:-

- För att avbryta registrering i kategorier, berör "AVBRYT" i steg 4.
- Den registrerade kategorin kan ändras igen senare.

"Ändra kategori för filen som aktuellt visas" (  ${\rm Im}$  Sid. 0 ) "Ändra kategori för valda filer" (  ${\rm Im}$  Sid. 0 )